## CAN I MAKE MY CURRENT COURSES EASILY ACCESSIBLE?

Video Tutorial: <u>Can I make my current courses easily accessible?</u>

Log into BlazeVIEW through your MyVSU.

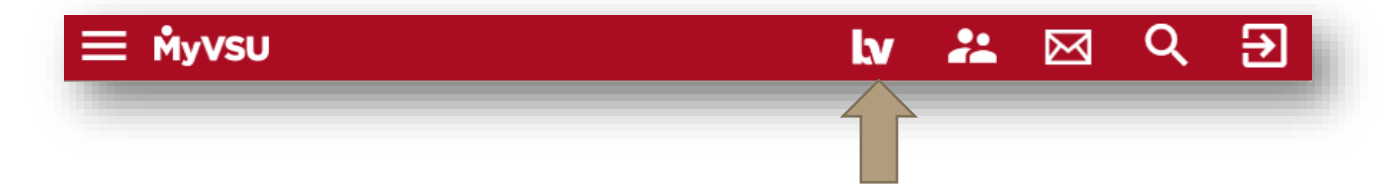

Pinning a course allows quick and easy access to your most used courses.

To pin a course, select the waffle icon at the top right of your BlazeVIEW homepage.

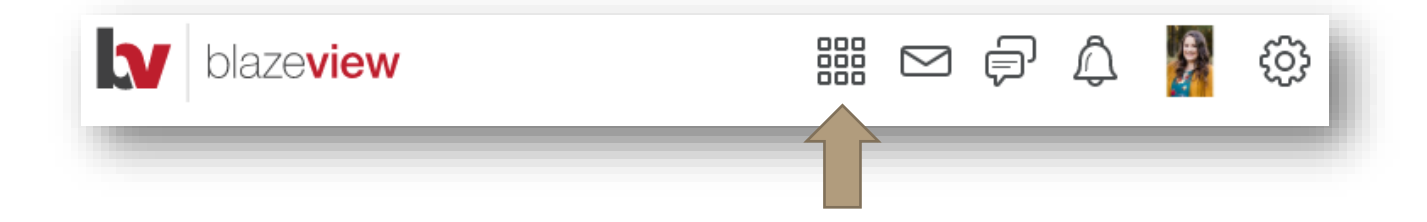

Select the "pin" icon next to the title of the course you wish to access.

| Search for a course                                                                      | Q |
|------------------------------------------------------------------------------------------|---|
| Advanced Search                                                                          |   |
| VSU BlazeVIEW Student Tutorial 2020 -<br>VSU_BlazeVIEW_Student_Tutorial_2020             | + |
| Ordinary Differential Equation Section A Summer<br>2020 CO - CO.510.MATH3340.50806.20211 | Ŧ |
| Honors Experiential Community -<br>Honors_Experiential_Community                         | Ŧ |
| Sample SPC History 2112 -<br>Sample_SPC_History_2112                                     | Ŧ |

To unpin a course, simply deselect the pin icon.

You can also pin a course from your "My Courses" widget.

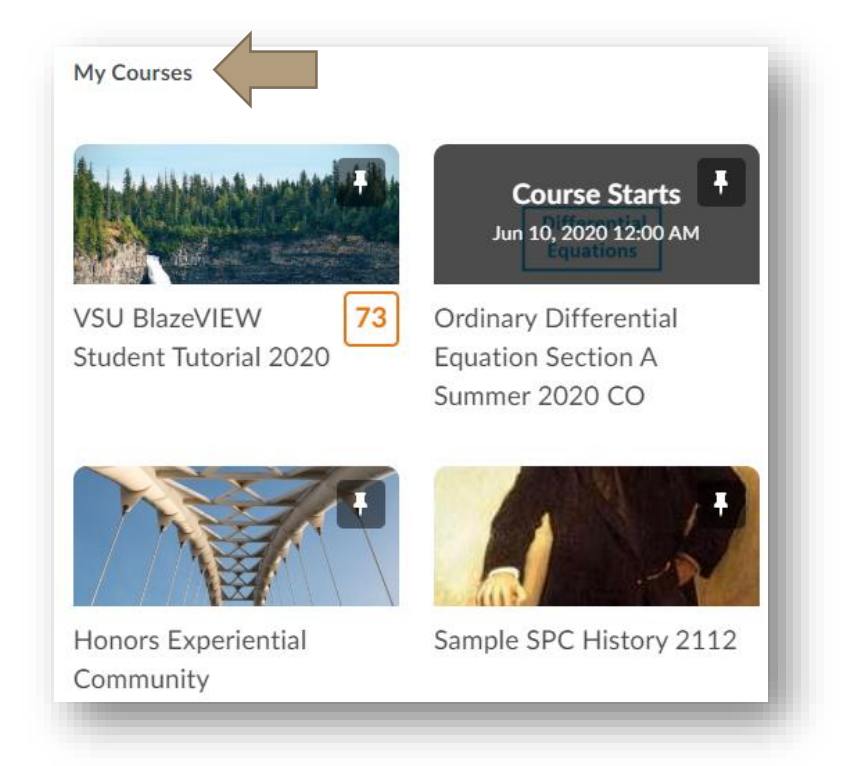

Scroll to the bottom of the "My Courses" widget and select "View All Courses."

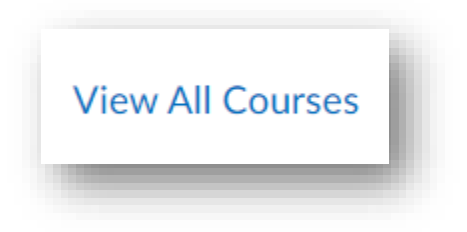

Your pinned courses appear at the top. Scroll down to unpinned courses to view your additional courses.

You may also choose to search for a specific course by using the search bar.

## CAN I MAKE MY CURRENT COURSES EASILY ACCESSIBLE?

| Find a course   | Q |
|-----------------|---|
| Advanced Search |   |

Hover over the course you wish to pin and select the three dots that appear in the top right corner. Then choose "pin."

| Cree S       | Course Offering Information |           |
|--------------|-----------------------------|-----------|
| College of t | course offering mornador    | hilosoph  |
| Technology   | Change Image                | :01 Sprir |
|              | Pin                         |           |
|              |                             | a shi sa  |

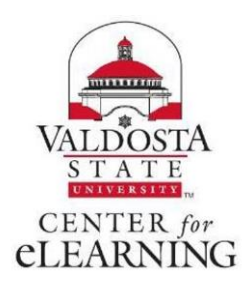